# Behandle duplikat i MRS Intensivregister

| • HELSE MIDT-NORGE IT                                                                                                    | MRS                                                  | lorsk Intensivreg                                                                                                    | ister (NIR)                                                                    | Innlogget som I |
|----------------------------------------------------------------------------------------------------|------------------------------------------------------|----------------------------------------------------------------------------------------------------|--------------------------------------------------------------------------------|-----------------|
| Startside Pasienter Skjema Rappo                                                                                                    | rter Importer data fra DIPS Imp                      | orterte data                                                                                                    |                                                                                | Pasientsøk      |
| Rapporter                                                                                                    |                                                      |                                                                                                    |                                                                                |                 |
| Velg rapport                                                                                                    | Filter :                                             | Standard filter                                                                                                    | •                                                                              |                 |
| Administrative rapporter<br>Antall skjemaer<br>Kodebok<br>Registreringsaktivitet<br>Datadump<br>Datadump<br>Rediger datauttrekk/filter | Skjemadato,<br>fra og med:<br>Status:<br>Skjematype: | 01.01.2016 til og med<br>01.01.2017 til og med<br>Ferdigstilt<br>Returnert<br>Kladd  Intensivopphold<br>Vis kun mine skjema                                   | Kjønn:<br>Alder fra og med:<br>Sist lagret fra og med:<br>Enhet:<br>Registrar: | Begge           |
|                                                                                                    | Datadump<br>Type datadump                            | Standard datadump (alle feit)<br>Excel<br>Inkluder tilknyttede skjema<br>Lagre personidentifiserbar fil<br>Cenerer<br>Logg over personidentifiserbare uttrekk | ▼<br>▼                                                                         |                 |

Hent ut en datadump for ønsket tidsrom (ikke personidentifiserbar fil!)

## Det vil nå bli lastet ned en excel fil som du åpner. Velg Sorter og filtrer $\rightarrow$ Egendefinert sortering

| 🗓 🖯 🕤 - 🗟 - 📼                                                                                                    |                     | DataDump_Intensivo | pphold_2017-10-31.xlsx - E | ixcel                    | ? 🗈 – 🗆 🗙                          |
|----------------------------------------------------------------------------------------------------|---------------------|--------------------|----------------------------|--------------------------|------------------------------------|
| FIL HJEM SETT INN SIDEOPPSET                                                                                                    | F FORMLER D         | DATA SE GJENNO     | M VISNING UTVI             | IKLER ACROBAT            | Logg ;                             |
| $ \begin{array}{c c} & & & \\ & & & \\ & & $ | · ≡ ≡ ≡ € ₹         | Standard           | I<br>5 000 508 stress      | aget formatering *       | Sorter og<br>filter • og merk •    |
| Utklippstavle 🕞 Skrift                                                                                                    | Justering ہ         | Fa                 | Tall is                    | Stiler Celler            | Å↓ Sorter fra A til Å              |
| A3 $\checkmark$ : $\times$ $\checkmark$ $f_x$ d02                                                                                                    | 256247-c783-e611-94 | 442-00155d628fd2   |                            |                          | Å↓ Sorter fra <u>Å</u> til A       |
| А                                                                                                    | В                   | С                  | D                          | E                        | ↓↑ Ege <u>n</u> definert sortering |
| 1 PasientGUID                                                                                                    | Skjematype N        | NoreThan24Hours    | MechanicalRespirator       | DeadPatientDuring24Hours | MovedP. Filtrer                    |
| 2 0ec346d6-2f18-e611-9437-00155d628fd2                                                                                                    | Intensivopphold     | 1                  | 1                          | 2                        | Fj <u>e</u> rn                     |
| 3 d0256247-c783-e611-9442-00155d628fd2                                                                                                    | Intensivopphold     | 2                  | 2                          | 2                        | 🔀 Br <u>u</u> k på nytt            |
| 4 d0256247-c783-e611-9442-00155d628fd2                                                                                                    | Intensivopphold     | 1                  | 2                          | 2                        |                                    |
| 5 d0256247-c783-e611-9442-00155d628fd2                                                                                                    | Intensivopphold     | 1                  | 1                          | 2                        |                                    |
| 6 d0256247-c783-e611-9442-00155d628fd2                                                                                                    | Intensivopphold     | 2                  | 1                          | 2                        |                                    |

Sørg for at *Mine data har overskrifter* er haket av Sorter etter *PasientGUID*, Velg *Legg til nivå* og deretter etter *DateAdmittedIntensive* 

| Sorter         |                          |              |         | ? ×                                       |
|----------------|--------------------------|--------------|---------|-------------------------------------------|
| til ni         | vå 🗙 Sle <u>t</u> t nivå | Kopier nivå  | Alterna | ativer Vine data har <u>o</u> verskrifter |
| Kolonne        |                          | Sorter etter |         | Rekkefølge                                |
| Sorter etter   | PasientGUID 💌            | Verdier      | -       | A til Å                                   |
| Deretter etter | DateAdmittedInten -      | Verdier      | -       | Eldst til nyest 💌                         |
|                |                          |              |         |                                           |
|                |                          |              |         |                                           |
|                |                          |              |         |                                           |
|                |                          |              |         |                                           |
|                |                          |              |         |                                           |
|                |                          |              |         | Avbiyt                                    |

#### Bla gjennom listen for å finne duplikater

| d0256247 c792 c611 9442 00155d629fd2 | Intensivennhold | 1 | 1 | 2 | 2 | 2 | 1 | 12 01 2016 20:00 | 2 |
|--------------------------------------|-----------------|---|---|---|---|---|---|------------------|---|
| 00250247-0785-0011-9442-001550028102 | intensivoppholo | 1 | 1 | 2 | 2 | 2 | 1 | 12.01.2016 20:00 | 2 |
| d0256247-c783-e611-9442-00155d628fd2 | Intensivopphold | 1 | 1 | 2 | 2 | 2 | 1 | 12.01.2016 20:00 | 2 |
|                                      |                 |   |   |   |   |   |   |                  |   |

Dersom denne listen viser to skjema for same opphold, behold det som er korrekt og slett duplikaten.

Finn kolonne *SkjemaGUID* og kopier verdi for valgt skjema:

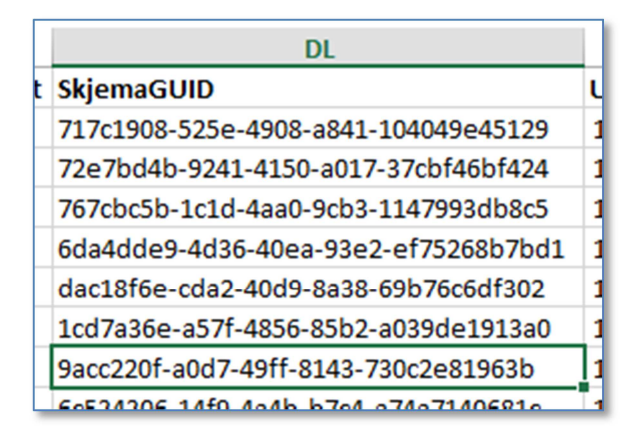

I MRS velger du *Skjema* i menyen og deretter *Slå opp skjema-GUID* Lim inn verdi fra datadump og velg Gå til skjema

| • • HELSE MIDT-N    | NORGE IT    | MRS Norsk Intensivregister (NIR)              |  |  |  |
|---------------------|-------------|-----------------------------------------------|--|--|--|
| Startside Pasienter | Skjema Rap  | porter Importer data fra DIPS Importerte data |  |  |  |
| Finn skjema         | Søk A       | Avansert søk Slå opp skjema-GUID              |  |  |  |
|                     | Skjema-GUID | 9acc220f-a0d7-49ff-8143-730c2e81963b          |  |  |  |
|                     |             | Gå til skjerna                                |  |  |  |

#### Du vil nå komme direkte til skjema

Г

| HOVEDSKJEMA FØRSTE DESØK |   | 1. Intensivregisteret                                                                                                    |
|--------------------------|---|----------------------------------------------------------------------------------------------------|
| 1. Intensivregisteret    | > |                                                                                                    |
| 2. Pasient               | > | Har pasienten ligget > 24 t i Ja                                                                                                    |
| 3. SAPS II               | > | intensivenheten?                                                                                                    |
| 5. Daglig SOFA           | > |                                                                                                    |
| Sist lagret 06.03.2017   | > | (Hos disse er svaret selvsagt «Nei» på punkt 25.).<br>Dette vil typisk gjelde medisinske observasjonspasienter som på kort varsel kan over<br>pasienter som blir liggende > 24 t uten at det er en medisinsk grunn til det. |
| Gjenåpne                 |   | Har pasienten fått mekanisk Ja ⑦<br>respirasjonsstøtte noen gang i løpet av hele<br>oppholdet                                                                                                    |
|                          |   | (CPAP/maskeventilasjon/overtrykksventilasjon)?                                                                                                    |
|                          |   |                                                                                                    |

### Legg merke til Sist lagret dato og deretter velg Tilbake til pasientsiden

Finn korrekt skjema i pasientoversikten og slett

| Intensivopphold | Opprett koblet skjerna | 12.01.2016 20:00 | 06.03.2017 13:49 (intensivtest@hemit.no) | Ferdigstilt (Gjenåpne) |  |
|-----------------|------------------------|------------------|------------------------------------------|------------------------|--|
| Intensivopphold | Opprett koblet skjerna | 12.01.2016 20:00 | 31.10.2017 08:47 (intensivtest@hemit.no) | Ferdigstilt (Gjenåpne) |  |